## Passage Windows7 vers Windows 10

Avant toutes manipulations, faire une sauvegarde de Julie et de tous les documents, radios, pano, images, scan, photos etc...

## Prévoir une demi-journée.

## Si la machine est un serveur, tous les autres postes doivent être en dehors de Julie.

1. Cliquez ou recopier sur le lien suivant :

https://go.microsoft.com/fwlink/?linkID=799445

2. Lancez l'exécutable téléchargé pour lancer la **mise à niveau vers Windows 10** puis cliquez sur le bouton **Accepter**.

| Assistant Mise à niveau de Windows 10                                                                                                    |                                                                                                    |                                                                                                    |     |
|----------------------------------------------------------------------------------------------------|----------------------------------------------------------------------------------------------------|----------------------------------------------------------------------------------------------------|-----|
|                                                                                                    |                                                                                                    |                                                                                                    |     |
| Mettre à niveau vers Wi                                                                                                    | ndows 10                                                                                                    |                                                                                                    |     |
| Nous allons démarrer la mise à niveau. Pour commenc                                                                                                    | cer, voici des informations légales :                                                                                             |                                                                                                    |     |
|                                                                                                    | Date de la c                                                                                                    | lernière mise à jour : juillet 2015                                                                                | (E) |
| TERMES DU CONTRAT DE LICENCE LOGICIEL MIC                                                                                                    | ROSOFT                                                                                                    |                                                                                                    |     |
| SYSTÈME D'EXPLOITATION WINDOWS                                                                                                    |                                                                                                    |                                                                                                    |     |
| VEUILLEZ LIRE ATTENTIVEMENT LA CLAUSE CON<br>COLLECTIVES DE L'ARTICLE 10, QUI AFFECTENT V<br>Nous vous remercions d'avoir choisi Microsoft.                                                                                      | IPROMISSOIRE ET LA CLAUSE DE RE<br>/OS DROITS EN CAS DE LITIGE.                                                                   | NONCIATION AUX ACTIONS                                                                                             |     |
| Le présent contrat de licence constitue un contrat en<br>qui distribue le logiciel avec votre dispositif ; ou (ii) l<br>résidez ou, dans le cas d'une entreprise, de l'adresse                                                   | tre vous et (i) le fabricant de votre disp<br>Microsoft Corporation (ou l'un de ses a<br>de votre siège social), si vous avez acq | positif ou l'installateur de logiciels<br>iffiliés, en fonction du lieu où vous<br>juis le logiciel Windows auprès | Ŧ   |
| INFORMATIONS D'INSTALLATION : certaines fonctionr<br>fonctionnalités ont été modifiées ou supprimées. Wind<br>charge. La prise en charge peut varier en fonction des<br>à 3 Go, des frais d'accès à Internet peuvent s'appliquer | nalités de Windows 10 requièrent un m<br>dows 10 est automatiquement mis à jo<br>appareils. Plus d'informations. Window<br>r.     | natériel avancé ; certaines<br>ur pendant la période de prise en<br>vs 10 est un téléchargement supérie            | ur  |
|                                                                                                    | Refuser                                                                                                    | Accepter                                                                                                    |     |
|                                                                                                    |                                                                                                    | 1                                                                                                    |     |
| Microsoft Support                                                                                                    |                                                                                                    |                                                                                                    |     |

 L'utilitaire vérifie si vous avez bien la <u>configuration minimale requise</u> pour installer Windows 10. Cliquez sur le bouton **Suivant** pour lancer le téléchargement des fichiers d'installation de Windows 10.

| Kan Assistant Mise à niveau de Windows 10                                                                           |         |
|----------------------------------------------------------------------------------------------------|---------|
| Félicitations, ce PC est compatible<br>Nous allons démarrer le téléchargement de Windows 10 dans quelques instants. |         |
| <ul> <li>Processeur : OK</li> <li>Mémoire : OK</li> <li>Espace disque : OK</li> </ul>                               |         |
| Démarrage du téléchargement dans :0:04                                                                              | Suivant |
| Microsoft Support                                                                                                   |         |

4. Le téléchargement de Windows 10 se met en route.

## Le téléchargement peut durer de 1h à 6h suivant le débit de votre connexion internet.

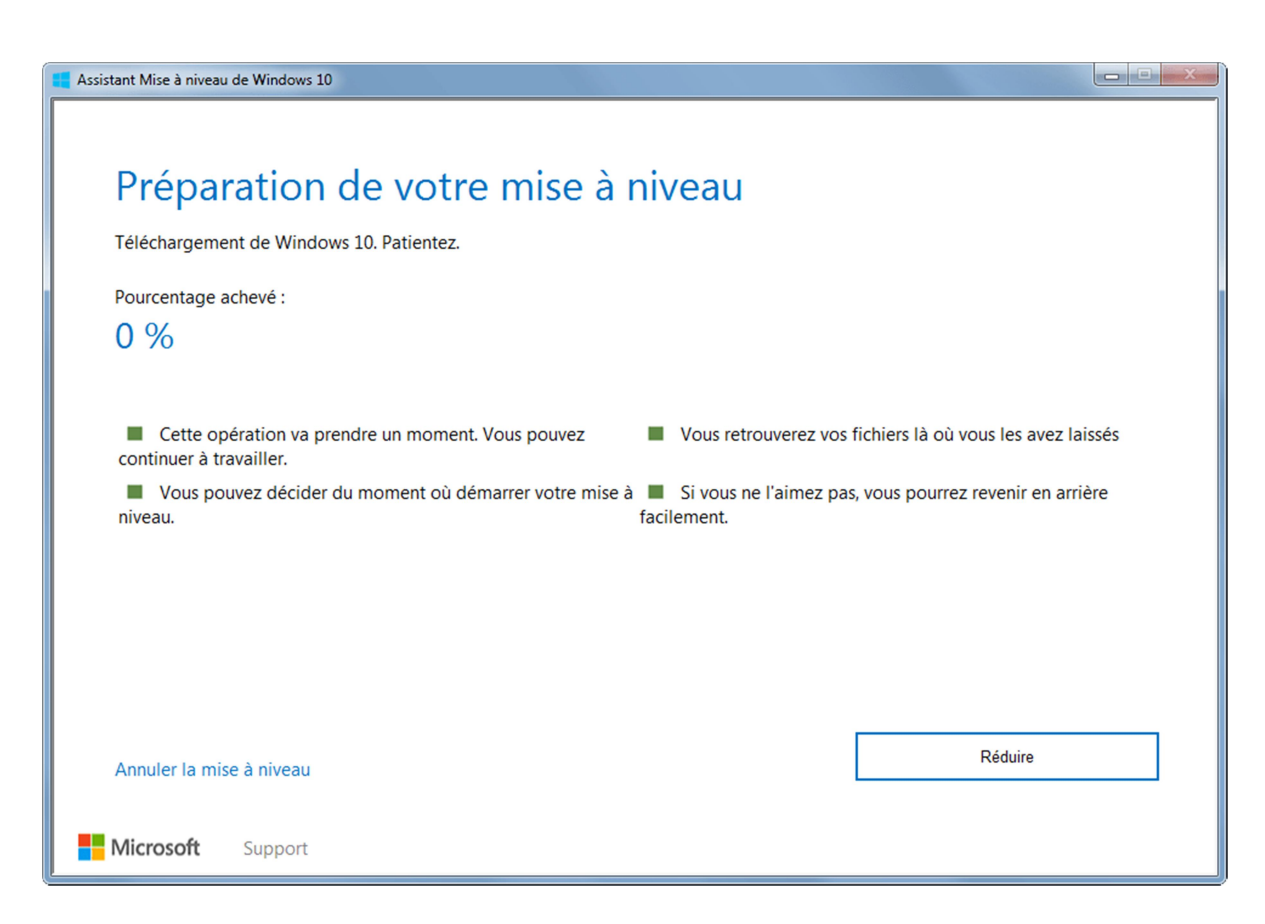

5. Une fois l'installation terminée, il ne vous reste plus qu'à configurer Windows 10.

| Bonjour !                                                                                                    |         |
|----------------------------------------------------------------------------------------------------|---------|
| Commençons par nous libérer de certaines tâches de bas                                                                                         | se.     |
| Quel est votre pays/région de résidence ?                                                                                                    |         |
| France                                                                                                    | ~       |
| Quelle langue utilisez-vous par défaut pour les applicat                                                                                       | tions ? |
| Français (France)                                                                                                    | ~       |
|                                                                                                    |         |
| Quel type de clavier voulez-vous utiliser ?                                                                                                    |         |
| Quel type de clavier voulez-vous utiliser ?<br>Français                                                                                        | ~       |
| Quel type de clavier voulez-vous utiliser ?<br>Français<br>Quel est votre fuseau horaire ?                                                     | ~       |
| Quel type de clavier voulez-vous utiliser ?<br>Français<br>Quel est votre fuseau horaire ?<br>(UTC+01:00) Bruxelles, Copenhague, Madrid, Paris | ~       |

Il faut rester devant pour répondre à un certain nombres de questions et donner des autorisations. Le pc redémarrera aussi. Compter aussi une heure.